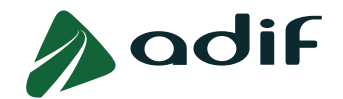

# INSTRUCCIONES PARA FORMALIZAR LA INSCRIPCIÓN EN LA CONVOCATORIA DE INGRESO EN CATEGORÍAS DE PERSONAL OPERATIVO EN ADIF OFERTA DE EMPLEO PÚBLICO 2023

## **OBSERVACIONES IMPORTANTES**

- ✓ Lee detenidamente las Bases de la Convocatoria. El presente documento se ha elaborado para ayudarte durante el proceso de inscripción. En caso de discrepancia con las Bases de la Convocatoria, prevalecerá lo especificado en estas últimas.
- Comprueba que dispones de la titulación exigida para cada perfil según el Anexo I de las Bases de la Convocatoria, en el apartado "Requisitos" de cada perfil. Te informamos que en la web www.todofp.es existe una herramienta de equivalencias a la que puedes acceder a través del siguiente enlace <u>Herramienta de Equivalencia de Títulos de TodoFP</u>. También puedes consultar la familia a la que pertenece tu titulación a través del enlace <u>Familias Profesionales de los distintos títulos de Formación Profesional</u>. Si no reúnes alguno de los requisitos exigidos para la participación en la convocatoria, serás eliminado/a de la misma después de haber superado las pruebas selectivas.
- ✓ Si deseas presentarte a varios perfiles de la misma convocatoria, deberás cumplimentar un formulario independiente para cada uno de ellos. Las personas interesadas deberán efectuar tantos ingresos independientes por abono de tasa como perfiles en los que deseen participar. Se advierte que las pruebas selectivas correspondientes a distintas categorías profesionales de esta y otras convocatorias pueden ser coincidentes.
- ✓ El período improrrogable de pago para el ingreso de las tasas de examen, por parte de las personas interesadas, coincidirá con el plazo de admisión de solicitudes de participación, es decir desde el día 10 de julio de 2023 hasta el 28 de julio de 2023 inclusive.
- ✓ El baremo de méritos no hay que cumplimentarlo en la fase de inscripción. Solo las personas candidatas que superen la Fase 1ª DE OPOSICIÓN, tendrán que hacerlo, tal y como viene descrito en las bases de la convocatoria. Llegado el momento, se informará y se publicará convenientemente el procedimiento a seguir.

### PASOS A SEGUIR

- Accede a la aplicación online a través del enlace "<u>Inscripción a convocatoria</u>" (<u>https://solicitudesoep.adif.es/</u>) y cumplimenta el formulario electrónico de preinscripción.
- Selecciona la convocatoria en la que quieres participar. Presta atención al "Número de Referencia" del perfil que deseas solicitar (lo encontrarás en el Anexo I de las Bases de Convocatoria), te evitará cometer errores por si existiesen perfiles de nombres parecidos.

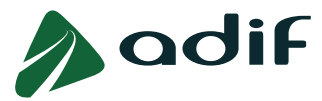

• Una vez seleccionada la convocatoria, elige en el campo desplegable el tipo de documento identificativo e introduce en el campo adyacente el número de dicho documento.

| * Tipo de identificación: | ✓ * N° de documento de identifica            | ción: |
|---------------------------|----------------------------------------------|-------|
| Continuar                 | DNI                                          |       |
|                           | Pasaporte/Tarjeta nacional de identidad (UE) |       |
|                           | NIE                                          |       |

- Si tienes la nacionalidad española, deberá ser el DNI, y tendrás que cumplimentar el número con ocho cifras y la letra final. Si tu número de DNI tiene menos de ocho cifras, rellena con ceros a la izquierda hasta alcanzar dicha cantidad.
- Si tienes la nacionalidad de algún país miembro de la Unión Europea, Espacio Económico Europeo o Suiza, selecciona e indica el número de tu Pasaporte o Tarjeta Nacional de Identidad, o NIE (Número de Identificación de Extranjero) si dispones del Certificado de Registro de Extranjero en España.
- Si tienes otra nacionalidad distinta de las anteriores, deberás seleccionar "Número de documento de identificación" con el número NIE de tu Tarjeta de Identidad de Extranjero (TIE), o en su caso, de tu Tarjeta de residencia de familiar de ciudadano de la Unión Europea o Pasaporte. Según las Bases, si participas como familiar de ciudadano de la Unión Europea, deberás presentar la documentación acreditativa de esta circunstancia en el apartado que se te habilita para adjuntar documentación.

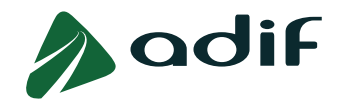

## ANEXO

## GUÍA PRÁCTICA DE CUMPLIMENTACIÓN DE LA SOLICITUD DE PARTICIPACIÓN Y DEL PAGO DE LA TASA DE DERECHOS DE EXAMEN

## I. PANTALLA DE DATOS PERSONALES

| 23/04PO                                 | <b>dif</b><br>- Facto         | DR DE O                        | CIRCULACIÓ                                   | ÓN DE ENT               | RADA            |                                          |      |     |       |       |  |
|-----------------------------------------|-------------------------------|--------------------------------|----------------------------------------------|-------------------------|-----------------|------------------------------------------|------|-----|-------|-------|--|
| Datos Perso                             | nales Cu                      | estionario D                   | ocumentación Adicio                          | nal Resumen             | 4               |                                          |      |     |       |       |  |
| Datos pers                              | sonales                       |                                |                                              |                         |                 |                                          |      |     |       |       |  |
| atos persona                            | les                           |                                |                                              |                         |                 |                                          |      |     |       |       |  |
| Tipo documento: D                       | NI                            |                                |                                              | NIF: 0                  | 5035549K        |                                          |      |     |       |       |  |
| * Nombre:                               |                               |                                |                                              |                         |                 |                                          |      |     |       |       |  |
| * 1º apellido:                          |                               |                                |                                              | * 2º apellido:          |                 |                                          |      |     |       |       |  |
| * Sexo:                                 | Seleccione                    | ~                              |                                              | * Fecha nacim.:         | 1               | 1                                        |      |     |       |       |  |
| * Nacionalidad                          | España 🗸                      |                                |                                              |                         |                 |                                          |      |     |       |       |  |
| atos de cont                            | acto                          |                                |                                              |                         |                 |                                          |      |     |       |       |  |
| * País:                                 | España                        | ~                              | * Tipo de Via:                               | v                       | * Calle:        |                                          |      |     | * Nº: | Piso: |  |
| * Población:                            |                               |                                |                                              |                         | * Provincia     |                                          | ۰ .  | CP: |       |       |  |
| * Mövil Personal:                       |                               |                                |                                              |                         | Otro teléfono:  |                                          |      |     |       |       |  |
| * Email Personal:                       |                               |                                |                                              |                         | * Repita Email: |                                          |      |     |       |       |  |
| atos académ                             | icos                          |                                |                                              |                         |                 |                                          |      |     |       |       |  |
| * Titulación Requer                     | ida:                          |                                | ✓ * Titu                                     | ulación:                |                 |                                          |      |     |       |       |  |
|                                         |                               |                                |                                              |                         |                 |                                          |      |     |       |       |  |
| atos profesio                           | onales                        |                                |                                              |                         |                 |                                          |      |     |       |       |  |
| Relación o                              | on Adif/Adif AV:              | Ninguna                        | ~                                            |                         |                 | Matricula:                               | 0000 | -   |       |       |  |
| regimiento o Escu                       | ela rerromanios.              | Ninguna                        |                                              |                         |                 | <ul> <li>Numero de promoción.</li> </ul> | 0000 |     |       |       |  |
| atos discapa                            | cidad reco                    | nocida                         |                                              |                         |                 |                                          |      |     |       |       |  |
| ¿Tiene un grado re<br>Grado discapacida | conocido de dis<br>d: 00 2 Ne | capacidad su<br>icesita adapta | iperior o igual al 33%<br>ación?: Cupo de re | ?: OSI ONO<br>eserva: 🔲 |                 |                                          |      |     |       |       |  |
| atos adicion                            | ales                          |                                |                                              |                         |                 |                                          |      |     |       |       |  |
| Derechos de exam                        | en: Sujeto al p               | pago                           |                                              | *                       |                 |                                          |      |     |       |       |  |
| Campos obligatori                       | 05                            |                                |                                              |                         |                 |                                          |      |     |       |       |  |
| Campos conflaton                        | v.,                           |                                |                                              |                         |                 |                                          |      |     |       |       |  |

En esta pantalla deberás cumplimentar toda la información requerida, teniendo en cuenta que:

- Fecha de nacimiento. Deberás tener a la fecha fin del plazo de presentación de solicitudes, 28 de julio de 2023:
  - 18 años en caso de presentarte a puestos en los que se requiere Habilitación Orden FOM (ver página 2 de las Bases de la convocatoria).
  - o 20 años en el caso del perfil de Maquinista.
  - o 16 años para el **resto** de los perfiles.
- **Titulación requerida**: Si al seleccionar la titulación requerida de la cual dispones, se te habilita el campo adyacente "Titulación", tendrás que indicar la denominación del título.

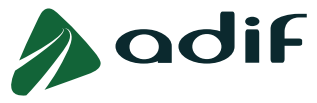

Esta titulación deberá haber sido obtenida antes de la fecha fin de recepción de solicitudes, 28 de julio de 2023.

En caso de no disponer de la titulación requerida serás eliminado/a de la convocatoria después de haber superado las pruebas selectivas, momento en el que Adif comprueba dichas titulaciones.

• **Derechos de examen**: dentro del campo "Datos adicionales", observarás las siguientes opciones:

| Datos adicionale     | S                                                           |   |
|----------------------|-------------------------------------------------------------|---|
| Derechos de examen:  | Sujeto al pago                                              | ~ |
| *Campos obligatorios | Sujeto al pago<br>Bonificación familia numerosa cat.general |   |
| Anterior Siguiente   | Exento de pago                                              |   |

#### o Si acreditas:

- Pertenecer a una **familia numerosa de categoría general**, selecciona dicha opción en el desplegable para obtener una **bonificación del 50%** de la tasa.
- Causas de exención de pago de la tasa detalladas en el punto 2.1 del apartado II. SOLICITUDES de las bases de la convocatoria, selecciona la opción "Exento de pago".
- En cualquier otro caso, selecciona "Sujeto al pago".

| Datos discapacidad reconocida<br>¿Tiene un grado reconocido de discapacidad superior o igual al 33%?: S<br>Grado discapacidad: 00<br>¿Necesita adaptación?: | • No                                   | Discapacidad<br>Familia numerosa de categoría especial<br>Demandante de empleo |
|----------------------------------------------------------------------------------------------------|----------------------------------------|--------------------------------------------------------------------------------|
| Datos adicionales                                                                                                    |                                        | Víctima de terrorismo<br>Excedente voluntario / Reingreso Adif                 |
| Derechos de examen: Exento de pago                                                                                                    | <ul> <li>Causa de exención:</li> </ul> | ×                                                                              |
| *Campos obligatorios                                                                                                    |                                        |                                                                                |
| Anterior Siguiente Finalizar                                                                                                    |                                        |                                                                                |

## **II. PANTALLA DE CUESTIONARIO**

A continuación, deberás confirmar que dispones de la titulación exigida para el perfil al que te presentes. Puedes comprobar las titulaciones requeridas en el Anexo I de las Bases de la Convocatoria, en el apartado "Requisitos" de cada perfil. **En caso de respuesta negativa, el sistema no te permitirá continuar con el proceso de inscripción.** 

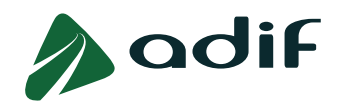

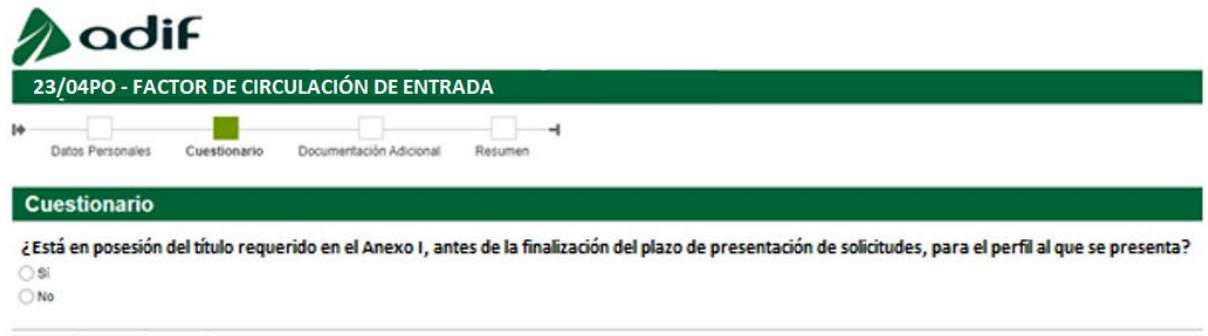

#### Anterior Sigulente Finalizar

## III. PANTALLA DE DOCUMENTACIÓN ADICIONAL

Tras cumplimentar la pantalla anterior, deberás incorporar en cada apartado disponible la documentación que te sea solicitada por la aplicación en función de si has seleccionado algún tipo de exención / bonificación, o de si debes acreditar alguna discapacidad. **Será posible adjuntar la documentación acreditativa durante todo el periodo de inscripción.** 

Puedes consultar la documentación solicitada en cada caso en el punto 4 del apartado II. SOLICITUDES de las bases de la convocatoria.

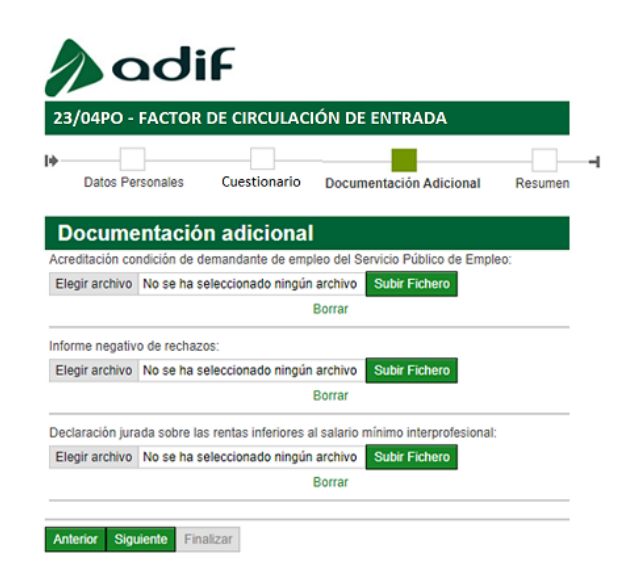

#### 1.- Adjuntar documentación

Para incorporar un documento en cada uno de los apartados debes seguir los siguientes pasos:

- 1. Previamente debes convertir el archivo a formato PDF.
- 2. Pulsar botón "**Elegir archivo**" y seleccionar el documento de la ubicación donde lo tengas guardado.

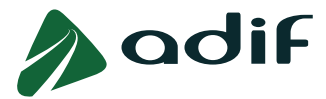

3. En algunos tipos de documentos se habilita en la parte derecha un campo para introducir la **fecha de expiración** del mismo. Introduce la fecha de expiración del documento con el formato indicado (dd.mm.aaaa) o selecciónala en el calendario que te ofrece:

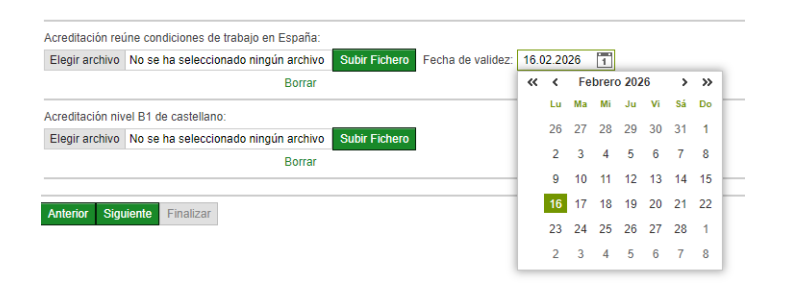

- 4. Por último, selecciona el botón verde "Subir fichero".
- 5. Pulsa el botón "Siguiente" para pasar a la próxima pantalla.

Es posible que alguno de los apartados de documentación se encuentre ya cumplimentado, esto es debido a que con anterioridad el documento ha sido aportado por la persona candidata en otros perfiles de la convocatoria o en otras convocatorias. En este caso, el apartado de documentación aparecerá con el nombre del archivo debajo del botón "Elegir archivo" y el documento figurará en la tabla de "Documentos anexados" tal y como se muestra en la siguiente imagen:

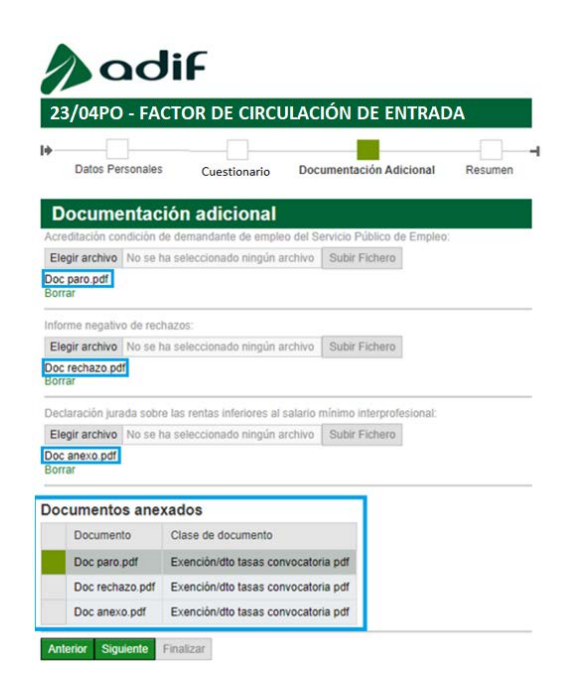

Podrás no realizar ninguna acción en este apartado una vez subida la documentación o, si lo deseas, modificar este archivo como se explica en el siguiente apartado.

### 2.- Modificar documentación

Si necesitas modificar la documentación aportada podrás hacerlo **durante el periodo en el que está habilitada la aplicación**. Este periodo es coincidente con el **periodo de inscripciones**, es decir, desde el día 10 de julio de 2023 hasta el 28 de julio de 2023 inclusive.

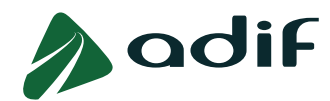

En este caso, el apartado de documentación te aparecerá ya cumplimentado pudiendo observar el título del documento aportado, bajo el botón "Elegir archivo".

Para sustituir el archivo deberás seguir los siguientes pasos:

- 1. Pulsar el botón "Borrar".
- 2. Volver a seguir los pasos detallados en "Adjuntar documentación".

Advertencia: ten en cuenta que al adjuntar o sustituir un archivo, este cambio también se realizará en el resto de perfiles y convocatorias en los que te encuentres inscrito o vayas a inscribirte y sea necesario el mismo documento.

En la tabla de "Documentos anexados" podrás ver como se marca el documento borrado en color rojo y se incorpora el documento que le sustituye en color negro.

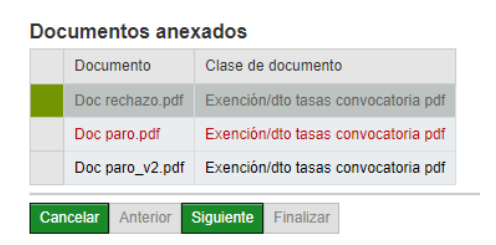

Como te hemos indicado, podrás realizar cambios en los documentos las veces que lo necesites durante todo el periodo de inscripción. No obstante, **únicamente serán tenidos en cuenta los últimos documentos que aportes en cada apartado**. Puedes consultar estos documentos en la tabla de "Documentos anexados".

En el caso de que el apartado de documentación aparezca como se refleja en la imagen que figura a continuación, significa que el documento está en fase de revisión y se encuentra en estado bloqueado, por ello no es posible realizar cambios en el mismo.

| Acreditación co | ndición de demandante de empleo del Se | ervicio Público de Emple | <b>0</b> : |
|-----------------|----------------------------------------|--------------------------|------------|
| Elegir archivo  | No se ha seleccionado ningún archivo   | Subir Fichero            |            |
| Doc paro.pdf    |                                        |                          |            |

### IV. PANTALLA DE RESUMEN

Por último, te aparecerá en pantalla un resumen con todos los datos introducidos. Tras revisarlos, deberás aceptar las cláusulas que deberás leer y finalmente pulsar el botón verde de **"Finalizar**".

Verifica bien toda la información, ya que una vez que termines la inscripción, no podrás realizar modificaciones, ni añadir información salvo en los siguientes supuestos:

- o Únicamente durante el **periodo de inscripción** podrás:
  - Modificar tus datos personales, de contacto, académicos y profesionales, a través del enlace "<u>Consulta estado participación</u>", pulsando el botón verde llamado "Modificar datos".

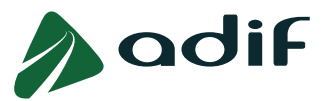

- Modificar la documentación adjuntada durante el proceso de inscripción, a través del enlace "Consulta estado participación", pulsando el botón verde llamado "Documentación". Deberás eliminar el archivo previamente adjuntado pulsando en "Borrar" y adjuntar el nuevo en su lugar. Ten en cuenta que al adjuntar o sustituir un archivo, este cambio también se realizará en el resto de perfiles y convocatorias en los que te encuentres inscrito o vayas a inscribirte y sea necesario el mismo documento. Podrás comprobar la actualización del documento en todas tus inscripciones accediendo a la "Consulta estado participación" de cada una de ellas y comprobando que aparecen en la tabla de "Documentos anexados" dentro del apartado "Documentación".
- **Durante todo el proceso** selectivo podrás:
  - Modificar tus datos de contacto (correo electrónico y teléfono) en el enlace "<u>Consulta estado participación</u>".
  - Modificar tus datos personales enviando un tipo de comunicación denominado "MODIFICACIÓN DE DATOS EN LA SOLICITUD" a través del enlace "Comunicaciones del candidato", disponible en la página web de Adif. En esta comunicación deberás indicar claramente el error que has cometido y Adif se pondrá en contacto contigo para gestionar dicha incidencia.

Una vez cumplimentado el formulario electrónico de manera correcta, obtendrás el documento "Solicitud de admisión a pruebas selectivas en la Administración Pública y Liquidación de tasas de derechos de examen", **es importante que lo guardes ya que contiene datos que necesitarás en el transcurso de la convocatoria**.

| CÓDICO 001                                                                                                    | A Real Provide Line Constraint Street Line                                                                                                    | The second second second second second second second second second second second second second second second se                                                                                                    |          |
|----------------------------------------------------------------------------------------------------|----------------------------------------------------------------------------------------------------|----------------------------------------------------------------------------------------------------|----------|
|                                                                                                    | 0000                                                                                                    | 0000000                                                                                                    |          |
| I. Convocatoria                                                                                                    |                                                                                                    |                                                                                                    |          |
| 1. Subgroße a prositie                                                                                                    |                                                                                                    | 14.                                                                                                    |          |
| IL. Datas personales                                                                                                    |                                                                                                    |                                                                                                    |          |
| 1 for Second College                                                                                                    | 1.9 Access to Sandharine 1.1 Access                                                                                                    |                                                                                                    |          |
| Thursd under                                                                                                    | Y Nodes                                                                                                    |                                                                                                    |          |
| L'hele is technists                                                                                                    | a state                                                                                                    |                                                                                                    |          |
| IIL- Dato: de contacto                                                                                                    |                                                                                                    |                                                                                                    |          |
| 11. Million said & settlets 13. No William & settlets                                                                                                    | 13 Surne distiliate                                                                                                    |                                                                                                    |          |
| 11 Turnets                                                                                                    |                                                                                                    | 15.53g Kut                                                                                                    |          |
| To Manhapin                                                                                                    | 17. Audula                                                                                                    | 1.54                                                                                                    |          |
| IV Dates académicos                                                                                                    |                                                                                                    |                                                                                                    |          |
| 14 Madeille                                                                                                    | M. Testalite agriculate - distalizante honologode et                                                                                                    | h mgatik                                                                                                    |          |
| V Datat profetionalet                                                                                                    |                                                                                                    |                                                                                                    |          |
| TO REFERENCE OF THE PARTY OF THE PARTY OF TH                                                                                                    | The Registration of Security Rest Public                                                                                                    | H.F.Lymmin                                                                                                    |          |
| 17 Discussion                                                                                                    |                                                                                                    |                                                                                                    |          |
| VL - Decapacidad                                                                                                    | A death sharehol                                                                                                    | If does for hand                                                                                                    |          |
|                                                                                                    |                                                                                                    |                                                                                                    |          |
| VIL- Sede doude te quiere realizat                                                                                                    | las pruebas selectivas                                                                                                    |                                                                                                    | <u> </u> |
|                                                                                                    |                                                                                                    |                                                                                                    |          |
|                                                                                                    |                                                                                                    | XXXXX                                                                                                    | 24       |
| E interaction states preparation as restatement                                                                                                    |                                                                                                    | XXXXXX<br>Security 5 defines and the second second second second second second second second second second second second                                                                                                    | Р        |
| E interactio cabito prestrictido escatidense:                                                                                                    | Derechos                                                                                                    | XXXXX<br>denis ; delan ge la dela maisada a<br>de examen                                                                                                    | 74       |
| E historich solide yr geleidde a rufairman<br>Techn y firma                                                                                                    | representation and statistical and statistical                                                                   | xxxxx<br>dent y fabric yn he dder systemhe er<br>de examen                                                                                                    | 7        |
| E interactive vehicle provided downlikes.com                                                                                                    | de Deperture of a second dependence of a second dependence of the second dependence of the secon                                                                   | xxxxx<br>den i 5 fabri yn he fan wywala a<br>de examen<br>2.01                                                                                                    | 7        |
| E interes de childs yr gebridde de reddinter en                                                                                                    | energian and a set and the second at a second at a sec                                                                   | EXXX      EXXX      Exit is produce and in addition of the second second s      |          |
| E interestés velaite pr <sub>e</sub> struités duratifiéntes ar<br>Fecha y forma<br><i>O</i> rema)                                                                                                    | de consecutivos e ser en prese da encontra da<br>Desrecchos -<br>de - Depreto en preso 0<br>la grano a efectuar en la cua<br>de la toma en la madiad fina<br>de la toma en la madiad fina<br>en actualmente en cualas e a la<br>de la toma en la madiad fina<br>en actualmente en la cualas e da<br>de la toma en la madiad fina<br>en actualmente en la madiad fina<br>en actualmente en la madiad fina<br>en actualmente en la madiad fina<br>en actualmente en la madiad fina<br>en actualmente en la madiad fina<br>en actualmente en la madiad fina<br>en la madiad en la madiad fina<br>en actualmente en la madiad fina<br>en actualmente en actualmente en la madiad fina<br>en actualmente en actualmente en | Annu Charles an in Ada suran an<br>de a Carren<br>Adi                                                                                                    | ٦        |
| E intervels while you with a realiser or of the second second sec                                                                                                    | des anticipates de la desta de recentral<br>des anticipates de la desta de recentral<br>de la desta de la desta desta desta                                                                            | Activity of physical and the Activity and the Activity of the Activity of the Activity and the Activity of the Activity of the | ٦        |
| E interes de relation de calvidée de relation en constant en constant en const                                                                                                    | de                                                                                                    | territoria particular anno 1990 especial e e e e e e e e e e e e e e e e e e e                                                                                                    |          |
| E interests white products downlater.or                                                                                                    | Derechter     Derechter                                                                          | EXERCISE<br>densis particular ann distanzagemente en<br>distanzagemente<br>1.01<br>de externere<br>consistent coldonarias (CADARASS): Consider<br>agreen.<br>Train de la discocide de la monar<br>de la discocide de la monar<br>de la monaria de la discocide de la monar<br>de resentable en second de la conde estada,<br>la mona de la copera netonalizza.                                                                                                    |          |
| E internet relative gradientistic arretation.co<br>Techs γ forms<br>σ maximum<br>σ maximum<br>techs y forms (1)<br>(1)<br>(1)<br>(1)<br>(1)<br>(1)<br>(1)<br>(1)                                                                                                    | Arease and the second second sec                                                                        | A series of the series of the  |          |
| E tataranda relati y cartesita durationaria<br>Pacha y firma<br>(7 mac)<br>Techny a construction of the second second se                                                                                                    | The second second                                                                         | A second second  |          |
| $\label{eq:states} \begin{split} &\mathbb{E}\left[ \operatorname{transmits} \operatorname{scatter} \left\{ \begin{array}{c} \mathbf{r}_{1} \\ \mathbf{r}_{2} \\ \mathbf{r}_{3} \\ \mathbf{r}_{3} \\ \mathbf{r}$ | Argenerative set of the provide the second set of page     Argenerative second set of page     Argenerative second set of page     Argenerative second set of page     Argenerative second set of page     Argenerative second second second set of page     Argenerative second second seco                                                                        | A service of the service of the serv |          |
| E interview rights or particular or entries on the set of the set of the s                                                                                                    | An and a second second                                                                    | A second second  |          |
|                                                                                                    | An and a set of the set of the se                                                                   | XXXX     XXXX     XXXX     XXXX     XXXX     XXXX     XXXX     XXXX     XXXX     XXXX     XXXX     XXX         |          |
| E intervie volki prystalko pratisto<br>Freiks y fano<br>O'mosi<br>Dimosi<br>Marine a pri a colori pri statu pri a bana da statu<br>Marine a pri a colori pri statu pri statu pri statu<br>Marine a colori pri statu pri statu pri statu pri statu pri statu<br>Marine a colori pri statu pri statu pri st                                                                                                    | An and a second second                                                                    | ALLER CALL AND ALLER AND ALLER AND ALLER AND ALLER AND ALLER AND ALLER AND ALLER AND ALLER AND ALLER AND ALLER AND ALLER AND ALLER AND ALLER AND ALLER AND ALLER AND ALLER AND ALLER AND ALLER AND ALLER AND ALLER AND ALLER AND ALLER AND ALLER AND ALL AND ALL       |          |

En este documento figura el "**Número de documento de identificación**" (1) y el "**Código de participación**" (2), que sirven como usuario y contraseña, para el acceso a la "<u>Consulta estado</u> <u>participación</u>" disponible en la página web de la convocatoria.

El sistema te enviará automáticamente una copia a la dirección de correo electrónico que facilitaste en el momento de realizar la inscripción.

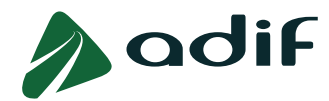

En el caso de estar exento del pago de la tasa de derechos de examen y haber aportado electrónicamente la documentación justificativa, habrás completado telemáticamente la inscripción en la convocatoria.

En el caso de que **no estés exento** del pago de la tasa, **procede al abono de esta, antes de finalizar el plazo de inscripción**. Puedes hacerlo de forma online con tarjeta bancaria, pulsando sobre el enlace disponible al finalizar la inscripción, o posteriormente accediendo a la página web de la entidad financiera colaboradora (CAIXABANK) y pulsando sobre el enlace "<u>Pagar</u> ahora con número de código de barras" (introduciendo la numeración correspondiente al código de barras que se muestra en la solicitud de admisión):

#### https://www4.caixabank.es/apl/pagos/index\_es.html

De esta forma quedará completado de forma telemática el proceso de inscripción.

Si no se realiza el pago de la tasa, el formulario permanece en estado de preinscripción (que no equivale a la presentación de la solicitud en tiempo y forma), pendiente de completar con el abono de la tasa.

De no realizar el pago de la tasa de derechos de examen en forma online, podrás hacerlo mediante la modalidad de pago en efectivo a través de ventanilla o bien mediante el pago en cajeros automáticos de la entidad financiera colaboradora (CAIXABANK), utilizando el documento "Solicitud de admisión" (con código de barras).

El **período improrrogable de pago** para el ingreso de las tasas de examen, por parte de las personas interesadas, coincidirá con el plazo de admisión de solicitudes de participación, es decir **desde el día 10 de julio de 2023 hasta el 28 de julio de 2023 inclusive**.

La falta de justificación de encontrarse exento/a del pago o no haber efectuado el abono de la tasa por derechos de examen, dentro del plazo de presentación de solicitudes, determinará la exclusión de la persona aspirante.

A partir de las 48 horas transcurridas después de realizar el abono de la tasa por cualquiera de los medios de pago habilitados al efecto (online, ventanilla o cajero automático), podrás acceder a consultar el estado de tu inscripción, a través de la misma página web pulsando sobre el enlace "<u>Consulta estado participación</u>", accediendo con tu usuario y contraseña. De esta forma podrás realizar un seguimiento del pago de la tasa de derechos de examen por si se produjese alguna incidencia al realizar dicho pago.

Una vez completada la inscripción, Adif pondrá a tu disposición un documento en formato PDF que contendrá el recibo del pago de la tasa del que podrás disponer en cualquier momento accediendo a la "<u>Consulta estado participación</u>".

|                                                                                                    | Nº DE JUSTH | ICANTE          |                                                                                                    |
|----------------------------------------------------------------------------------------------------|-------------|-----------------|----------------------------------------------------------------------------------------------------|
| 2010                                                                                                    |             |                 |                                                                                                    |
| L Convocatoria                                                                                                    |             |                 |                                                                                                    |
| 1. Smarth 4 parts                                                                                                    |             |                 | t talp                                                                                                    |
| The last state of the last state of the last sta |             | T. Loui & page  |                                                                                                    |
|                                                                                                    |             |                 |                                                                                                    |
| a concine i scraticación più fono al la fono della                                                                                                    |             |                 | NO REALIZED DE ADRESSE DE LOUCEAUE DE TRATECISACIÓN TA DE<br>RECEIRE CONTRACE CON RECEIR DE RECEIR DE RECEIR DE LO DER DE LO DE RECEIRE DE RECEIRE DE RECEIRE DE RECEIRE DE R |
| a colocite i aconfescicio de fusio di un fusi parte<br>manete della con da faziante di un possaderacio<br>de sur sur fusione de fu futi della constitució<br>de sur sur fusione de fu futi de successione                                                                                                    |             | aller and and a | NI MA FARIT IN ADMICIO DI COLONIO IN PARTICUCIÓN IN DE<br>R COMO OFFICIAL OF ACCES IN ACCES COMOLO - A COLONIO<br>R COMO OFFICIAL OF ACCES IN ACCES COMOLO - A COLONIO        |
| a coloccio i acceltanción de facos de la faco de las designa<br>alternit deste reg de las decisión y y conservación<br>de nor del facola de la fel de decisión                                                                                                    |             |                 | IN REPORT OF AN ALL AND A REPORT OF A REPORT OF A REPORT OF A REPORT OF A REPORT OF A REPORT OF A REPORT OF A R                                                               |